# OPPO Reno3 5G 使いこなしガイド

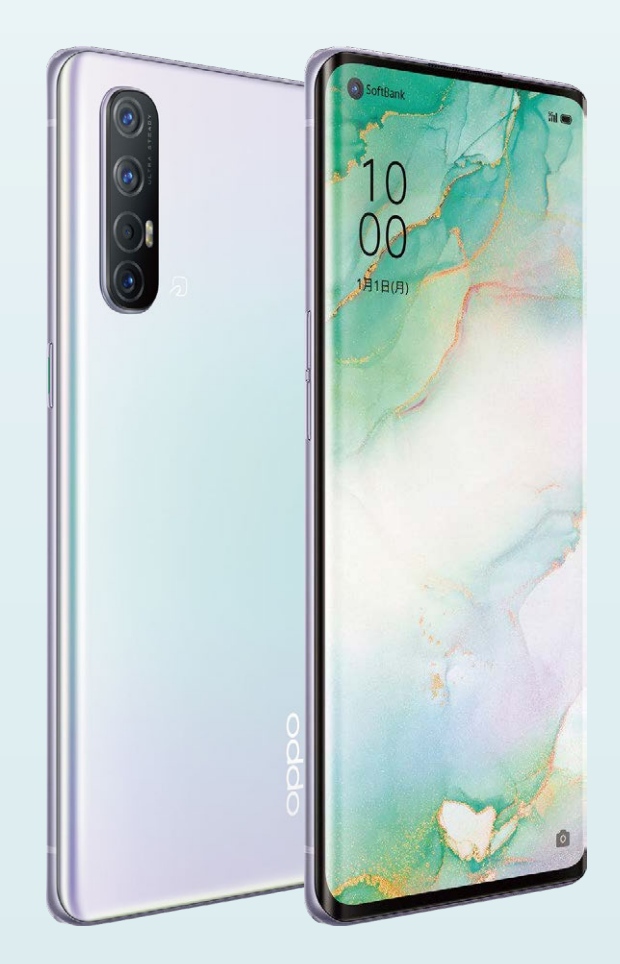

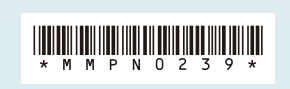

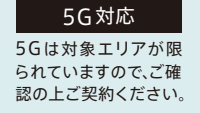

oppo

# OPPO Reno3 | 5G

未来を先取りしたスマホ。

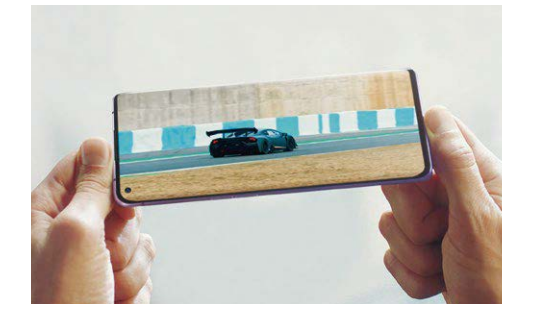

# 01 DISPLAY

映画も音楽も5Gダウンロード。 大画面だけじゃない、 迫力の視聴体験。

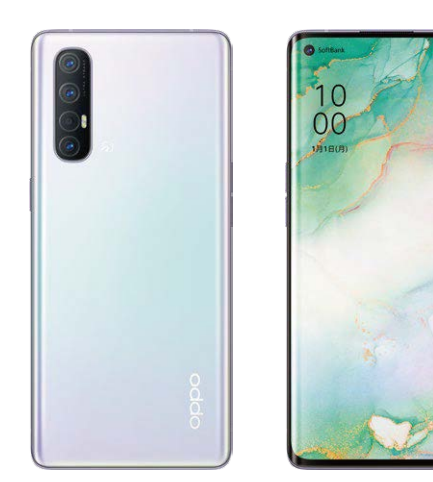

# () カメラ編 カメラアプリの撮影モードと操作方法

| カメラ機能チャート ・・・・・・・・・・・ P04  | 基本操作と設定 ・・・・・ P05         |
|----------------------------|---------------------------|
| 基本の撮影 ・・・・・ P06            | 超広角撮影 P07                 |
| ズーム撮影 ・・・・・ P08            | ポートレート撮影 ・・・・・ P09        |
| ウルトラナイトモード ・・・・・ P10       | マクロ撮影 ····· P11           |
| ビデオ撮影(ウルトラステディ) ・・・・・・ P12 | Soloop(動画編集アプリ) ・・・・・ P13 |
| インカメラで自撮り ・・・・・・・・・・・ P14  | 撮った写真をラクラク編集 ・・・・・・・・ P15 |

# 02 便利機能編 OPPO Reno3 5Gに搭載された便利な機能

| 3本指スクリーンショット ・・・・・ P16 | スワイプアップジェスチャ ・・・・・ P17 |
|------------------------|------------------------|
| シンプルモード ・・・・・ P18      | スマートサイドバー ・・・・ P19     |
| ゲームスペース ・・・・・ P20      | キッズスペース ・・・・ P21       |
| アプリの暗号化 ・・・・・ P22      | テザリング ・・・・・ P23        |

## ()3 基本設定編 ご利用いただくための基本的な設定

| Googleアカウントへのサインイン ・・・・・ P24 | かんたんデータコピー ・・・・・ P25 |
|------------------------------|----------------------|
| パスワード・指紋認証の登録 ・・・・・・ P26     | 顔認証の登録 ・・・・・ P27     |

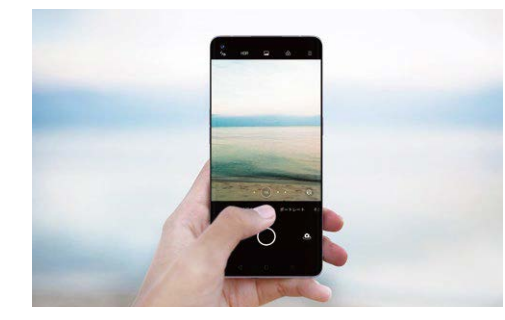

# 02 CAMERA

撮影も編集もカンタンに。 最新の手ブレ補正で、 誰でもプロクオリティ。

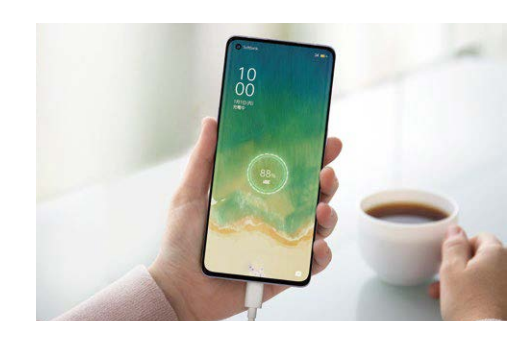

# **03 PERFORMANCE**

持ちやすいのに、 超大容量バッテリー。 しかも、急速充電にも対応。

# <mark>▶ヵメラ</mark>カメラ機能チャート

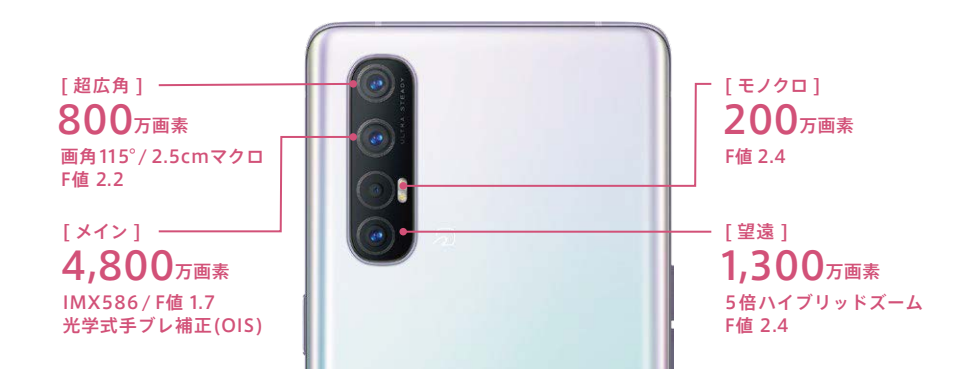

| はじめに          | カメラの基本操作を知りたい ・・・・・・ P06 基本の撮影      |
|---------------|-------------------------------------|
| 人物を           | 人物を印象的に撮りたい ・・・・・ P09 ポートレート撮影      |
| 撮りたい          | 自然に映える自撮りが撮りたい ・・・・・・ P14 インカメラで自撮り |
|               | 広い範囲の風景を1枚に収めたい ・・・・・ P07 超広角撮影     |
| 風景・物を<br>撮りたい | 遠くのものを大きく写したい ・・・・・・ P08 ズーム撮影      |
|               | 夜景をキレイに撮りたい ・・・・・ P10 ウルトラナイトモード    |
|               | 小物や料理などをアップで撮りたい ・・・・ P11 マクロ撮影     |
| 動画を<br>撮りたい   | ペットや子供の動画を撮りたい ・・・・・・ P12 ビデオ撮影     |
|               | SNSにアップする短い動画を作りたい ・・・ P13 Soloop   |

# <mark>▶カメラ</mark>基本操作と設定

#### 多彩な撮影モードや、思い通りに撮影するための機能が満載です。

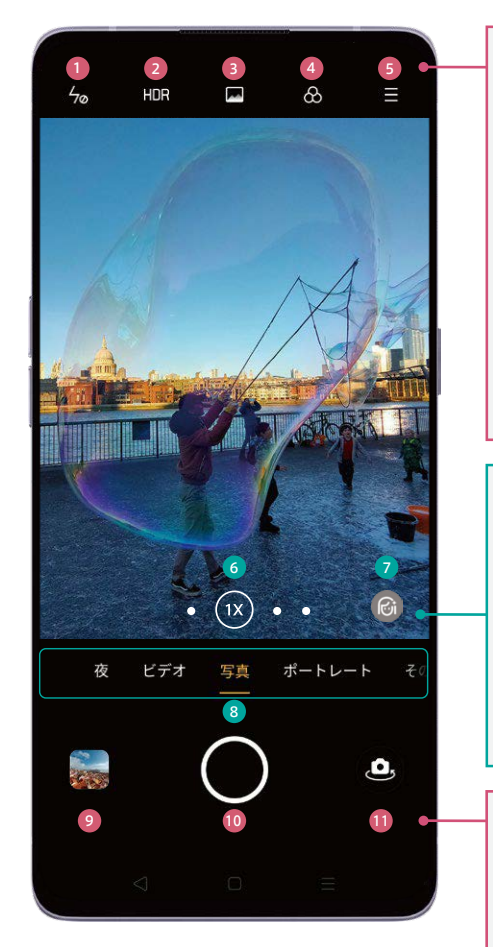

#### その他の撮影モード

| エキスパート     | ISO感度などを個別に設定  | パノラマ     | 横長のパノラマ写真を撮影    |
|------------|----------------|----------|-----------------|
| ステッカー      | スタンプなど楽しい加工が可能 | タイムラプス   | 静止画を繋げたような動画を撮影 |
| Google レンズ | QRコードの読込みや翻訳など | スローモーション | 動きをゆっくりにした動画を撮影 |

#### **①フラッシュ・補助光** フラッシュのオン/オフ/自動/撮影時の補助光

2HDR HDR (白飛びや黒つぶれをおさえる)のオン/オフ

③ダズルカラーモード 鮮やかに撮影するモードのオン/オフ

④フィルター
モノクロなどのフィルターを選択します

 3 設定
 フレーム(アスペクト比)/タイマー撮影/
 4800万画素超高画素撮影/
 設定(AIシーン認識、タッチして撮影、グリッド表示など)

⑥広角・ズームボタン タップや長押しで超広角・マクロからズーム倍率が 切り替えられます(P7~8)

人物の美顔補正の強弱を調節します

③撮影モード切り替え 通常の撮影(P6)/ポートレート撮影(P9)/ その他(下図参照)/ビデオ撮影(P12)/ 夜景撮影(P10)

#### ⑤写真確認 タップすると最後に撮影した写真が表示されます

①シャッターボタン

写真の場合は写真撮影、動画の場合は動画撮影を開始

①カメラ切り替えボタン アウトカメラ/インカメラを切り替えます

# 基本設定編

便利機能編

#### カメラ 基本の撮影

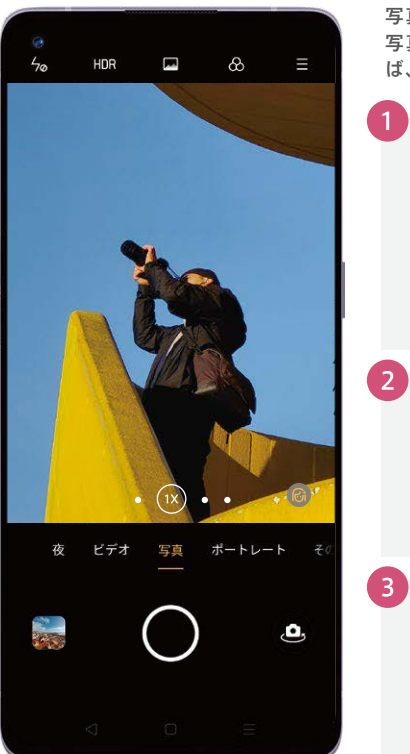

写真の撮影はカメラを起動して、シャッターボタンを押すだけ。 写真は自動的に保存されます。ピントあわせやグリッドを使え ば、さらに思い通りの写真に。

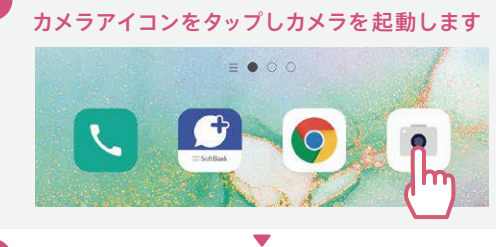

カメラの位置を調整しシャッターボタンをタップ

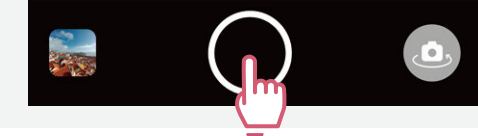

写真が自動的に保存されます

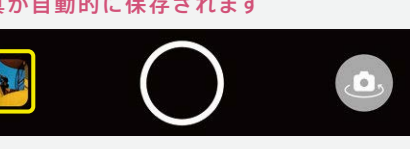

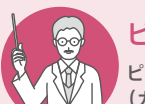

#### ピント合わせとグリッド

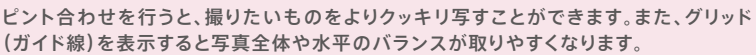

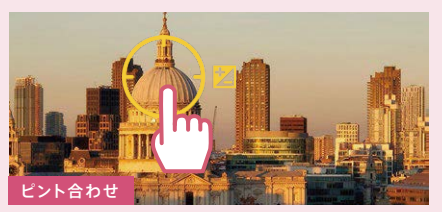

クッキリ写したい箇所をタップすると黄色い枠が表示され、 ピントが合います。

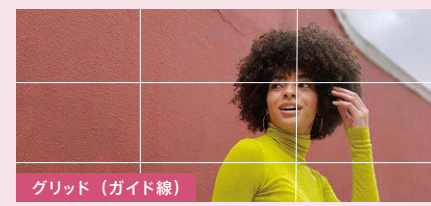

グリッドを表示すると、縦横に三分割したガイド線が表示され ます。(※グリッドを表示するには、設定→グリッドをオン)

#### 超広角撮影 ▶カメラ

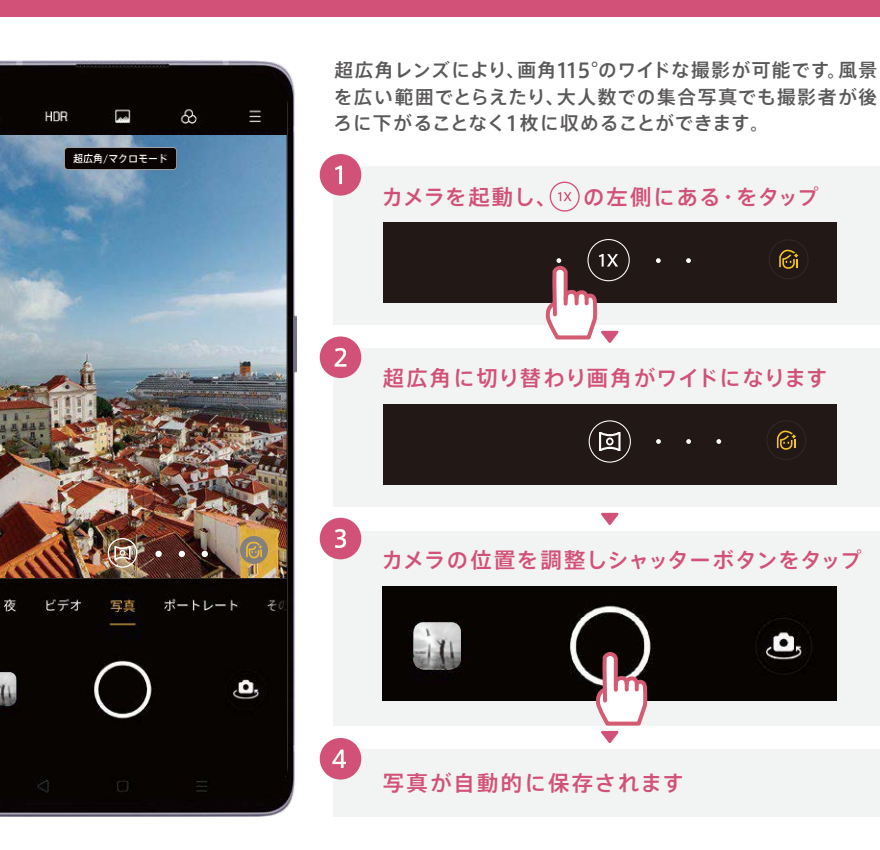

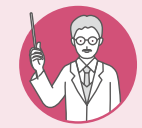

in.

# 基本の撮影と超広角撮影の違い

同じ場所から基本の撮影と超広角で撮影すると、超広角では写せる範囲が大きく広がっ ていることがわかります。

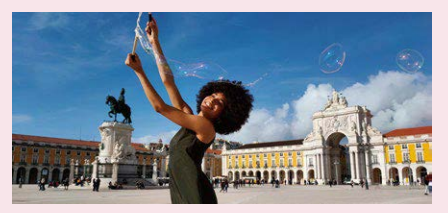

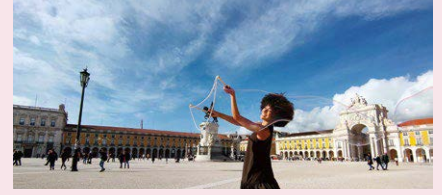

(1X) 基本の撮影

◎ 超広角撮影

#### ▶カメラ ズーム撮影

望遠レンズ搭載により、遠くのものを大きく写すことができるズーム撮影もワンタップで。超広角も組み合わ せれば、同じ風景をまったく異なるイメージで切り取ることができます。

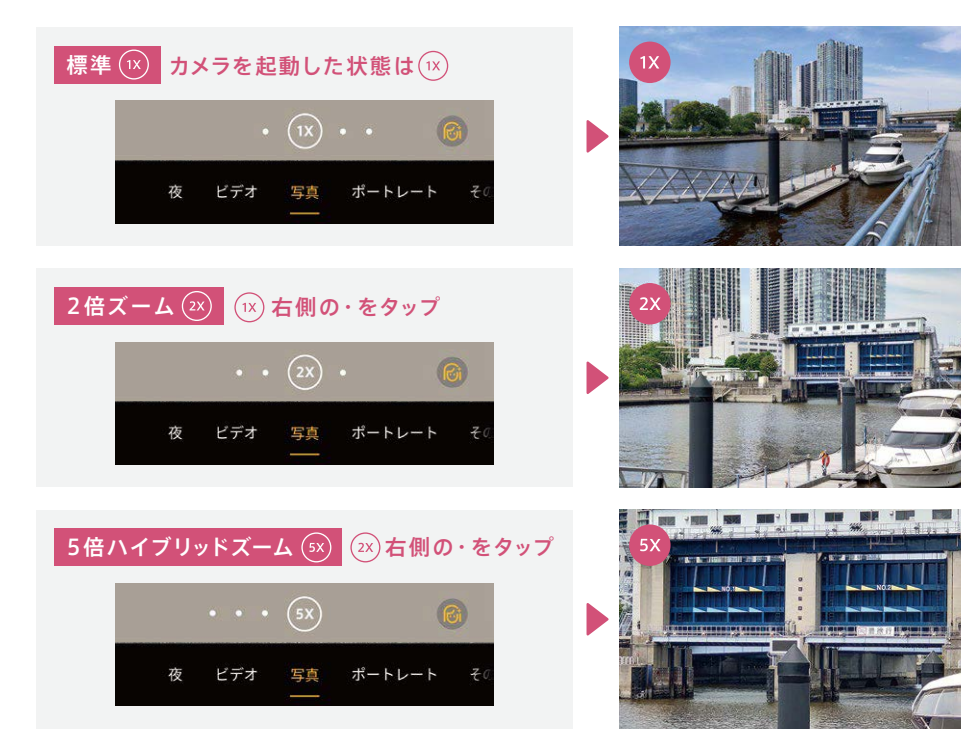

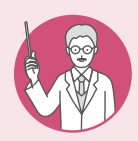

#### ズームバーを使って微調整

(∞)以上の高倍率は、ズームバーを使います。ズームバーを使うと、超広角から∞ まで、 微調整しながら最適な画角を決めることができます。

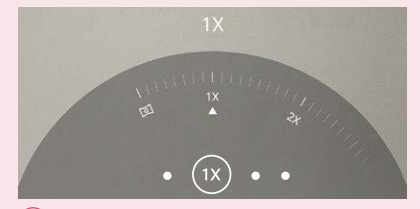

(1X)を長押しするとズームバーが表示されます。

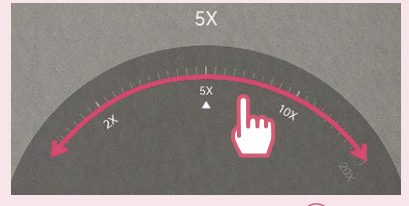

左右にスクロールすることで超広角から(20X)まで微調 整することができます。

#### ▶カメラ ポートレート撮影

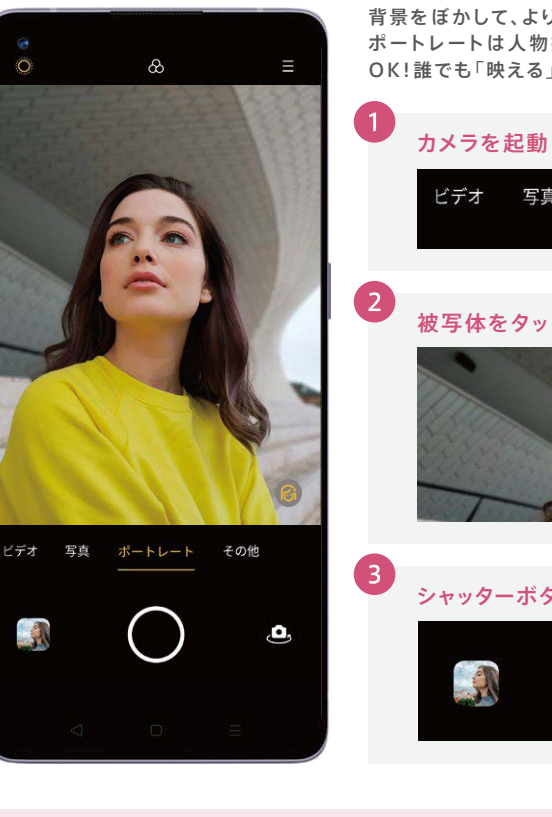

背景をぼかして、より印象的な写真が撮影できます。 OPPOの ポートレートは人物撮影はもちろんのこと、小物や料理にも OK!誰でも「映える」1枚がカンタンに。

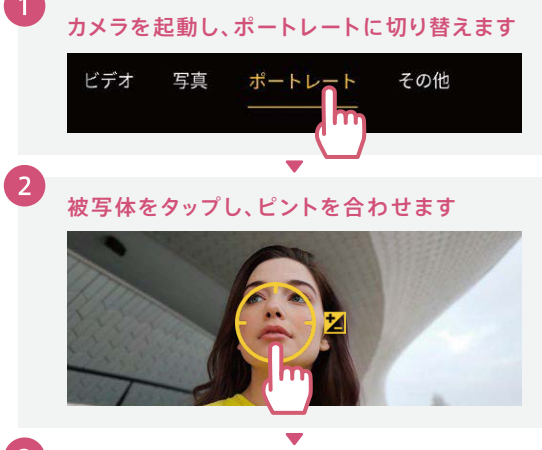

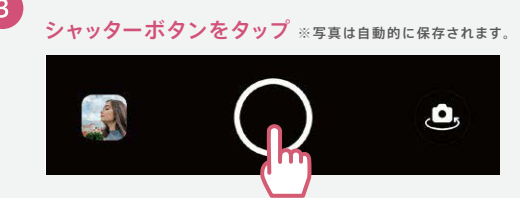

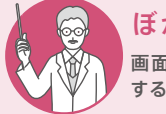

ぼかしの強弱を調整 画面左上の 〇 ボタンでぼかし度合いを0%~100%まで調整ができます。ぼかしを強く すると被写体の印象がより強くなります。ぼかしを弱めると背景の雰囲気が残ります。

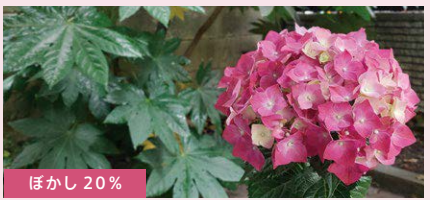

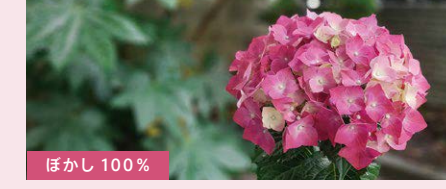

ぼかし 100%

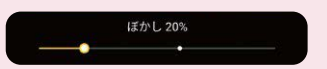

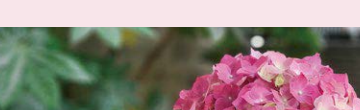

カメラ編

便利機能編

# ウルトラナイトモード

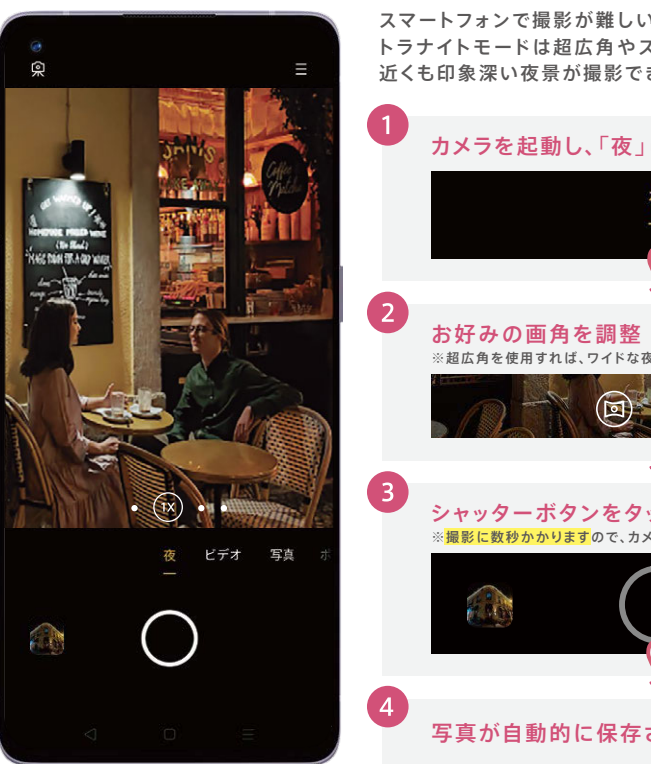

スマートフォンで撮影が難しい夜景も驚くほど鮮やかに。ウル トラナイトモードは超広角やズーム撮影でも使用でき、遠くも 近くも印象深い夜景が撮影できます。

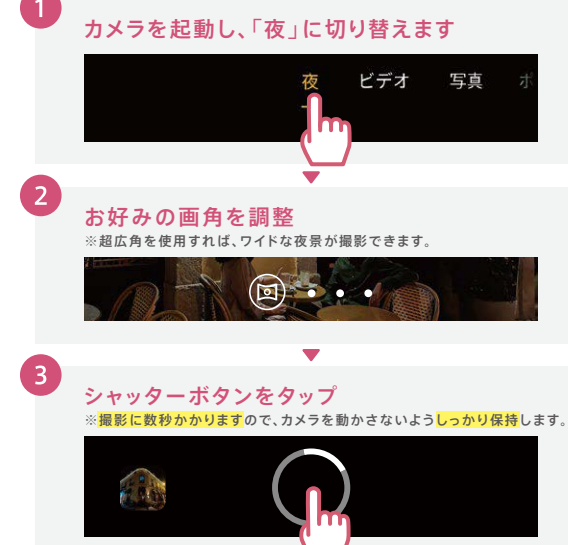

写真が自動的に保存されます

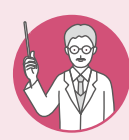

#### 暗闇に近い環境でも明るく

ウルトラナイトモードでの撮影時、暗闇に近い環境では自動的にウルトラダークモード に切り替わり、肉眼で見るよりずっと明るく撮影ができます。

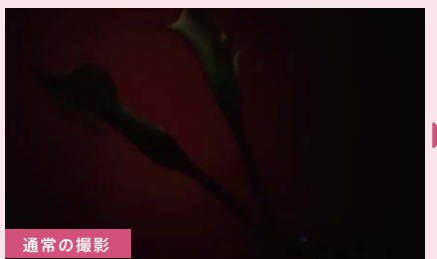

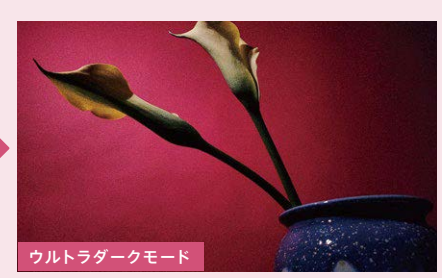

#### ▶カメラ マクロ撮影

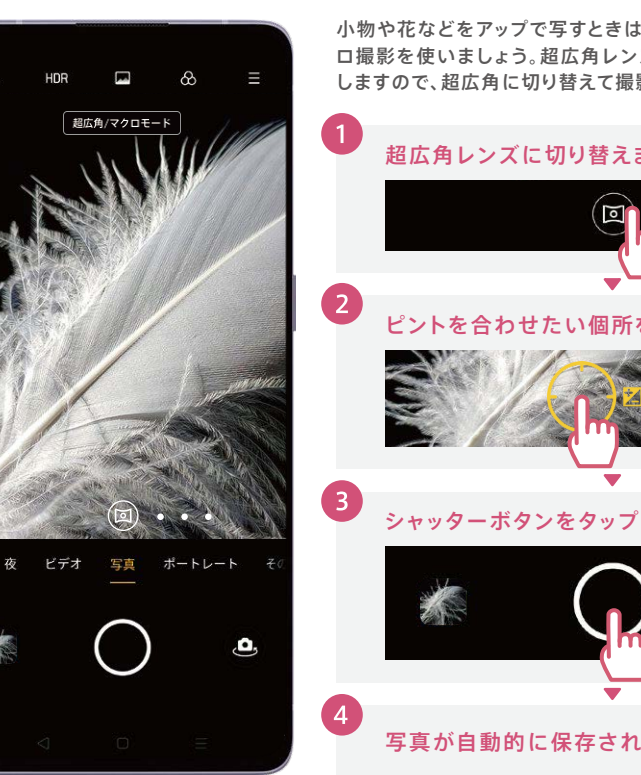

小物や花などをアップで写すときは、2.5cmまで接写できるマク ロ撮影を使いましょう。超広角レンズがマクロレンズとして機能 しますので、超広角に切り替えて撮影を行います。

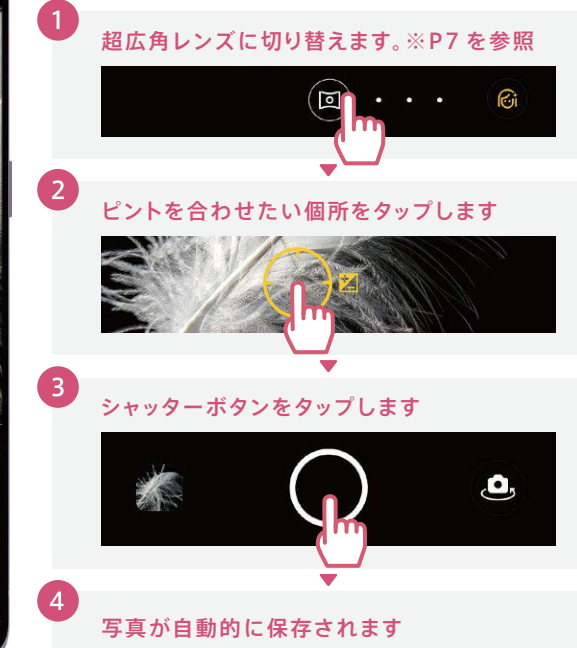

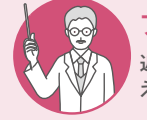

フリマアプリ出品でも使えるマクロ撮影

近くで大きく写したいけど、なかなかピントが合わない・・・そんな時にマクロ撮影を使 えば、質感やディテールをしっかりとらえて商品の魅力がより伝わります。

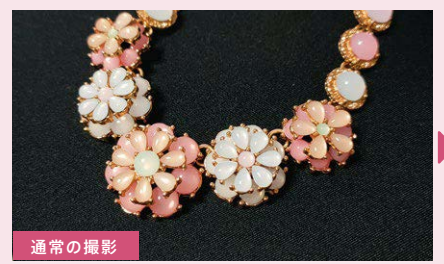

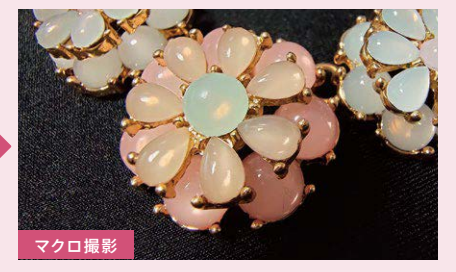

便利機能編

基本設定編

# <mark>▶ヵメラ</mark> ビデオ撮影(ウルトラステディ)

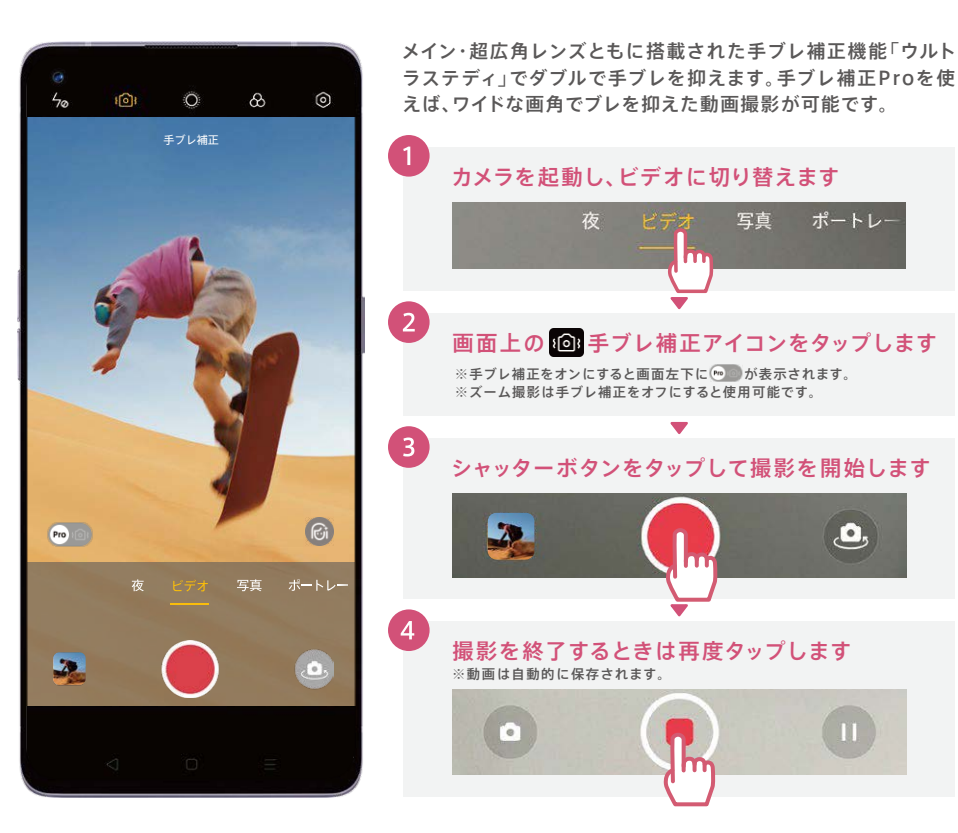

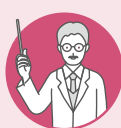

#### 手ブレ補正ビデオ撮影も超広角でワイドに

手ブレ補正Proを使うと、手ブレを抑えながらワイドな画角でビデオ撮影ができます。 動きながらペットやお子様を撮影してもブレを抑えて表情まではっきりとらえます。

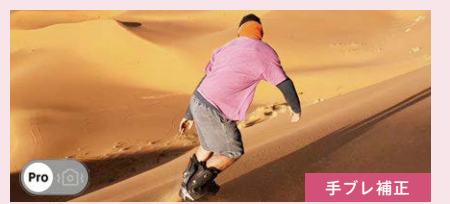

で手振れ補正をオンにすると、標準の画角でブレを抑えた動画が撮影できます。

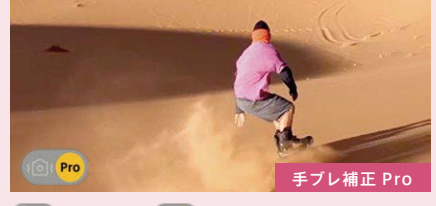

をタップして (1) に切り替えると画角がワイドになり、超広角でブレの少ない動画が撮影できます。

# <mark>▶ヵメラ</mark> Soloop(動画編集アプリ)

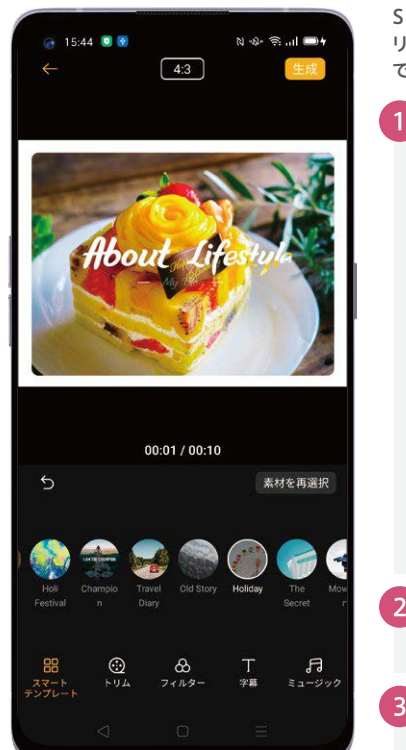

Soloop(ソループ)は撮影した写真などを使って、短いストー リー動画が作成できるアプリです。作成した動画は簡単ステップ でSNSにアップできます。

#### Soloopを起動し、写真もしくは動画を選択して インポート

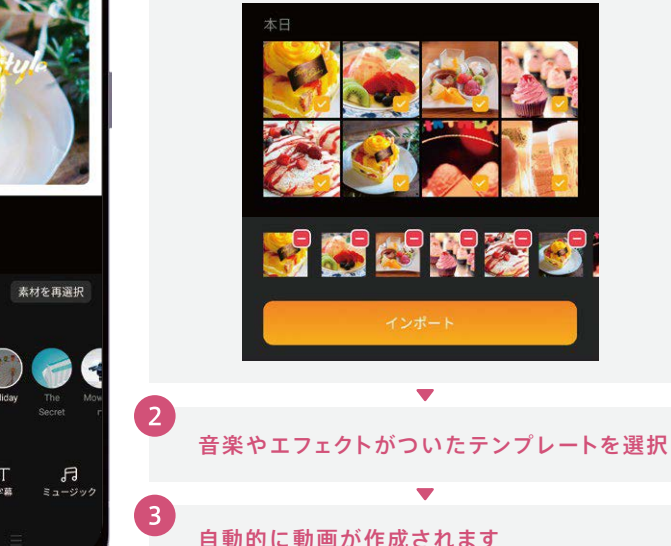

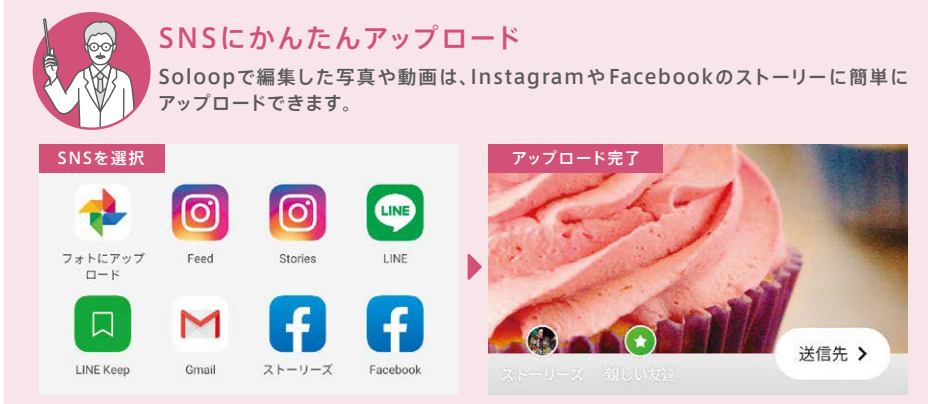

カメラ編

# <mark>▶カメラ</mark> インカメラで自撮り

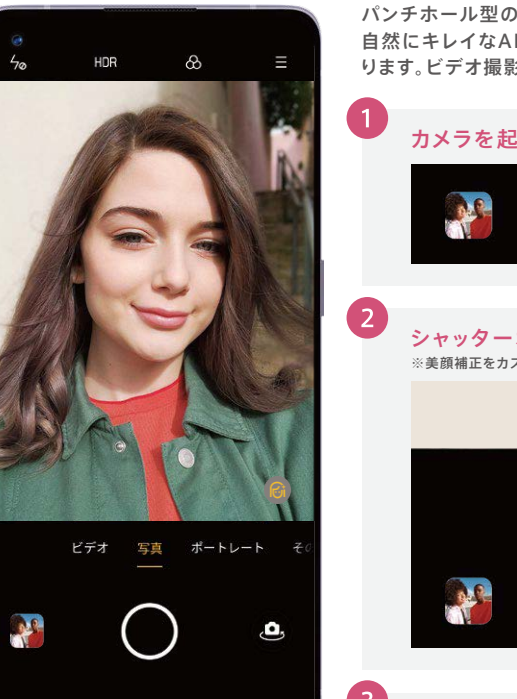

パンチホール型の3200万画素インカメラは、盛りすぎないのに 自然にキレイなAIビューティー(美顔補正)が自動的にオンにな ります。ビデオ撮影もAIビューティーが使えます。

#### カメラを起動し、インカメラに切り替えます

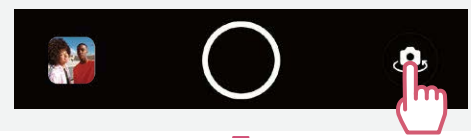

**シャッターボタンをタップし撮影します** ※美顔補正をカスタマイズする場合は ● アイコンをタップします(下図参照)

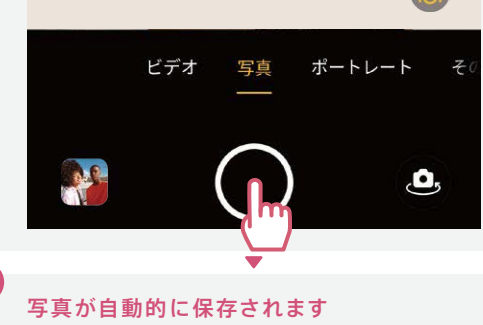

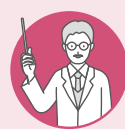

#### 美顔カスタマイズ項目一覧

@アイコンをタップすると、AIビューティーによる補正を個別にカスタマイズすることができます。アイコンをタップしてAIボタンを右に動かすと補正が強くなり、左に動かすと弱くなります。一度設定を行うと次回以降も同じ設定が保存されます。リセットボタンで初期設定のAIビューティー設定に戻ります。

| Ø ナチュラル | 無補正にします        | ,Ω 顎      | 顎を細くします  |
|---------|----------------|-----------|----------|
| りリセット   | カスタマイズをリセットします | ಁ◎ より大きな目 | 目を大きくします |
| (〕美肌    | 肌をなめらかにします     | さな より小さな鼻 | 鼻筋を細くします |
| 只 細い顔   | 顔の幅を細くします      | タッチアップ    | 薄化粧をします  |
| 0より小さな顔 | 顔全体を小さくします     | ର୍ଲ୍  3D  | 彫りを深くします |

# <mark>▶ヵメラ</mark> 撮った写真をラクラク編集

2

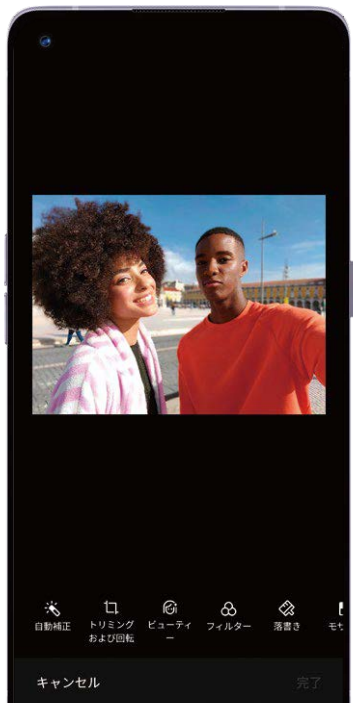

画像のトリミングやビューティー加工、モザイクなど多彩な編集 ができます。さらに、編集した画像をSNSやメールでの送信もカ ンタンに行えます。

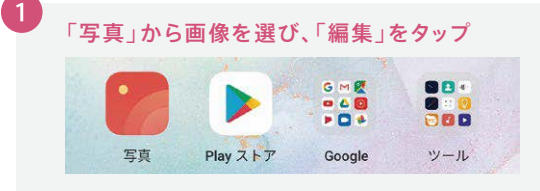

# 編集可能な主な項目 トリミングと回転 画像を切り取ったり、回転を行います ビューティー 美肌はシミ除去、歯のホワイトニングなど フィルター モノクロやフィルムカメラ風にします 落書き 手書き文字や、矢印など図形を入れます モザイク さまざまな形状のモザイクをかけます 調整 明るさやコントラストを調整します ぼかし 撮影後にぼかしをかけます

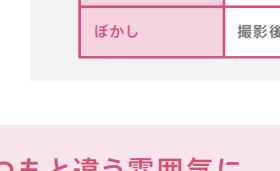

フィルターでいつもと違う雰囲気に

モノクロやビンデージ風、フィルムカメラ風など14種類のフィルターが用意されています。 何気ない日常の写真も、フィルターを掛けることで印象深い一枚に。

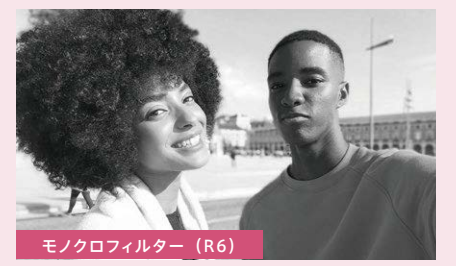

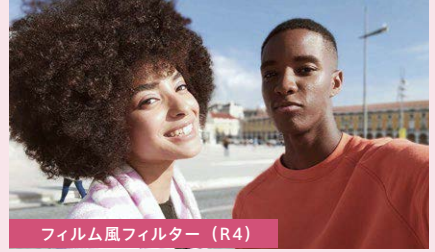

基本設定編

## ▶便利機能 3本指スクリーンショット

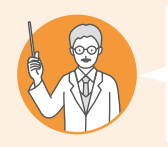

#### こんな方にオススメ!

✓ スクリーンショットを撮る機会が多い
 ✓ 縦長の画面をスクショするために、何枚もずらしながら撮ることがある

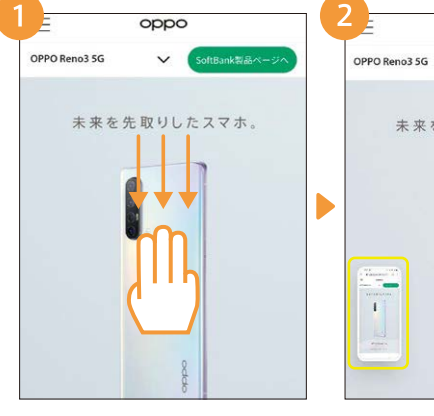

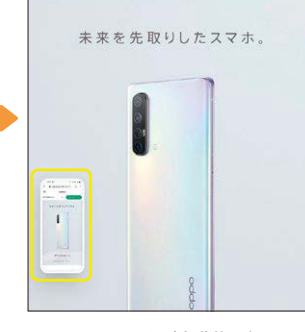

oppo

V

スクリーンショットを取得したい画面で、 3本指で上から下にスライドします。

- スクリーンショットが自動的に保存され ます。保存した画像を確認したいときは 画面左下のサムネイルをタップします。
- スクショした画面をメールなどで送信し たいときは、画面左下に表示されたサム ネイルをタッブして[送信]を選択。

1

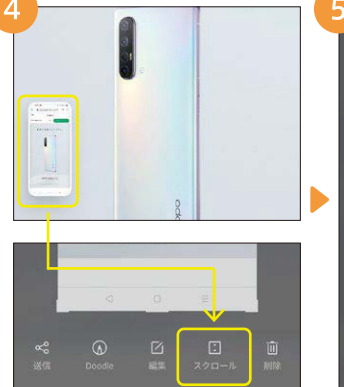

縦長の画面のスクリーンショットを撮り たいときは、サムネイルをタップして[ス クロール]を選択。

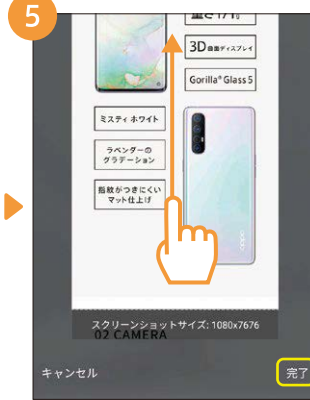

スクリーンショットを撮りたいところまで 下にスクロールし、[完了]ボタンをタップ します。

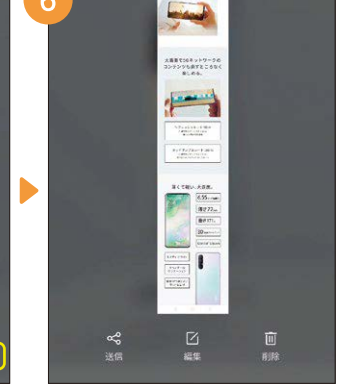

縦長のスクリーンショットが自動的に保 存されます。

# ▶便利機能 スワイプアップジェスチャ

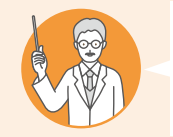

#### **こんな方にオススメ!** ☑ ナビゲーションボタンを非表示にして画面を広く使いたい ☑ iPhoneでのスワイプアップ操作に慣れている

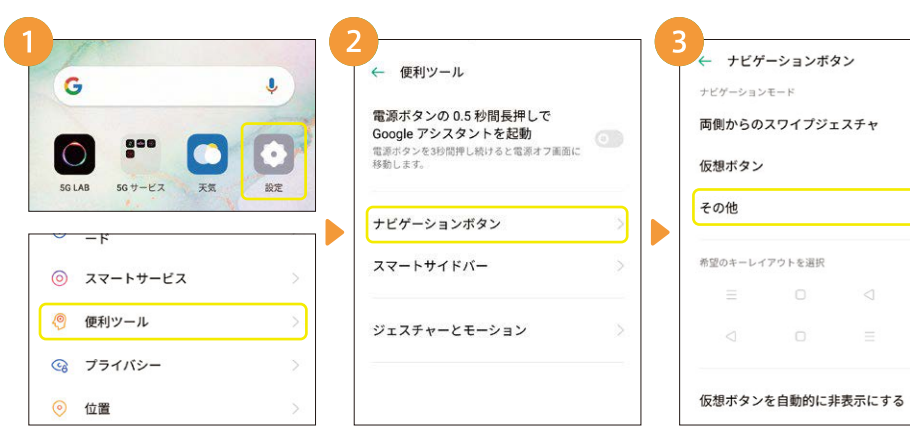

G

[設定]→[便利ツール]の順にタップし ます。 [ナビゲーションボタン]をタップします。 [\*

Ļ

[その他]タップします。

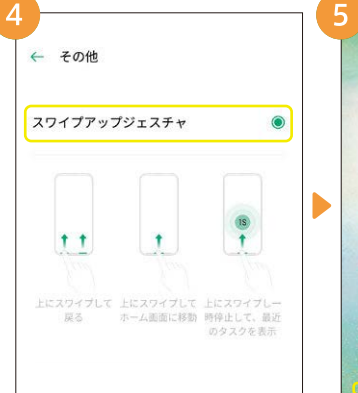

[スワイプアップジェスチャ]をタップ し、左上の ←ボタンで戻ります。

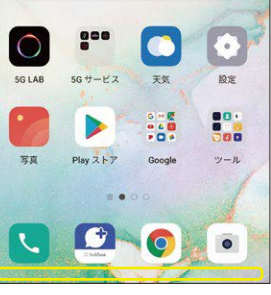

画面下のナビゲーションボタン(<□=) が非表示になり画面が広く使えます。

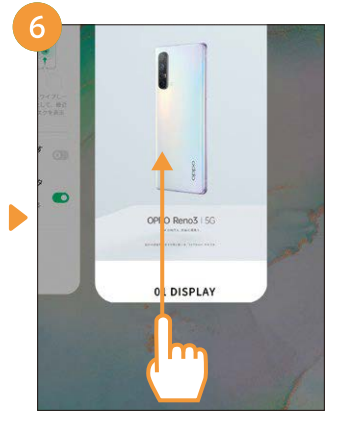

画面下から上にスワイプすると、ホーム

画面に戻ります。更に、上にスワイプして

一時停止するとタスクが表示されます。

0

16

## 便利機能 シンプルモード

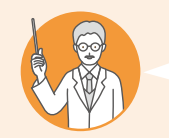

#### こんな方にオススメ!

☑ いままでガラケーを使っていて、はじめてスマートフォンを使う ✓ スマートフォンは文字やアイコンが小さくて見づらい

設定

👶 その他のワイヤレス接続

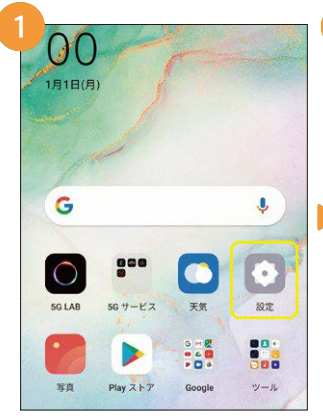

| [設定] | をタ | ップし | ます。 |
|------|----|-----|-----|
|------|----|-----|-----|

「 通知とステータスバー ディスプレイと輝度 ├ 待受画面 & ロック画面マガジン (1) サウンドとバイブ ( おやすみモード 指紋認識、顔認識、およびパスワ

プします。

[待受画面&ロック画面マガジン]をタッ

ドロワーモード アプリ予測を表示 アプリをホーム画面に追加 新しくダウンロードしたアプリはホーム画面に 追加されます。 ホーム画面のレイアウト 4×6 アイコン自動入力 アプリ開始終了アニメーションのスピード アプリ開始終了アニメーションのスピードを調整します。 把港

4

ホーム画面

ホーム画面モード

[ホーム画面モード]をタップします。

待受画面&ロック画面マガジン

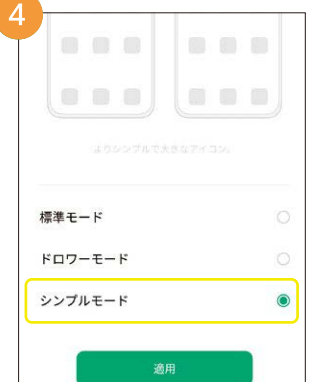

「シンプルモード]を選択し、適用をタッ プします。

18

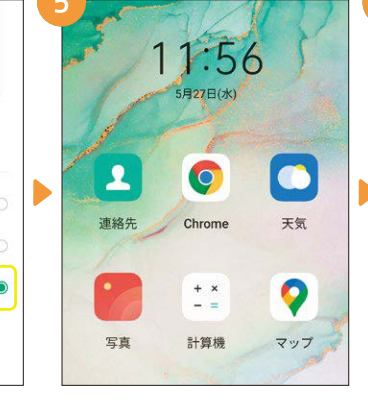

アイコンが大きく見やすくなります。シン プルモードに切り替えても制限される機 能はありません。

|      | 設定                        |     |        |
|------|---------------------------|-----|--------|
| 2º   | 機内モード                     |     | D.     |
| 11   | SIM カードお。<br>バイルデータ       | よびモ | >      |
| ([1- | Wi-Fi                     | オフ  | ×      |
| *    | Bluetooth                 | オフ  | $\sim$ |
| ۵    | その他のワイ <sup>-</sup><br>接続 | ヤレス | $\sim$ |
|      | 通知とステー?                   | タスバ |        |

表示される文字も大きくなります。 ※アプリによっては表示が大きくならな い場合があります。

# ▶便利機能 スマートサイドバー

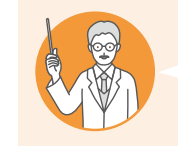

#### こんな方にオススメ!

✓ 動画やゲームをプレイしながらLINE等メッセージのやり取りがしたい ☑ 頻繁に使用するアプリをすばやく起動したい

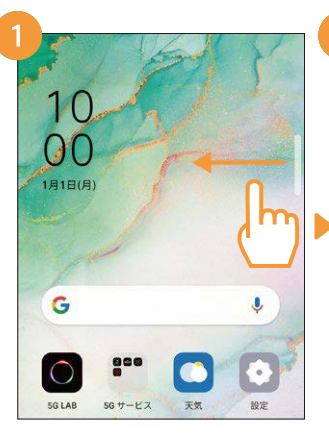

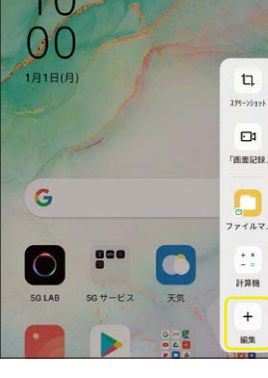

画面右上にある半透明のガイドを画面 中央にスワイプします。

スマートサイドバーが表示されます。表 示されるアプリを変更するには[編集] ボタンをタップします。

0 SO ď  $\langle \rangle$ Soloop 設定 PayPay C J -天気 写真 アプリの日をタップすると登録できます。

G

.

0 **P**<sup>0</sup>

Music Party OPPO Relax

-uhl

Play ストア

HeyTap 2

.

.

0

.

M

Gmail

Keep X T

P

不要の場合は =をタップし削除します。 最後に完了をタップして登録完了です。

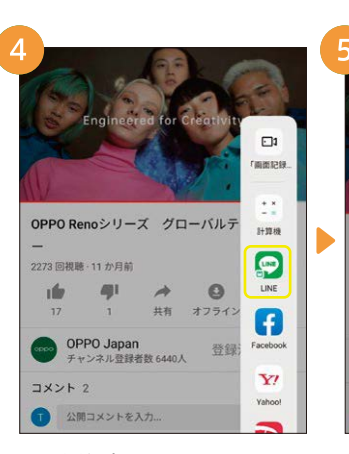

LINEなど一部のメッセージアプリは、動 画やゲームをプレイしながら、その上に 小さい画面で表示することができます。

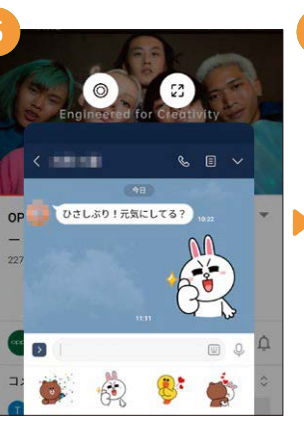

動画やゲーム画面の上にLINEが起動 し、動画などを止めることなくメッセー ジのやり取りができます。

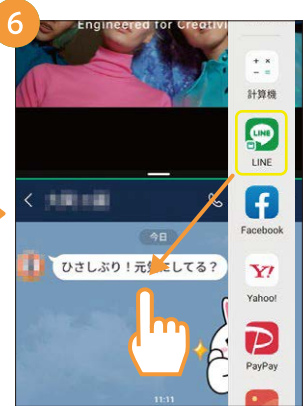

基本設定編

便利機能編

200-20328

1

「新西記録」

.....

計算機

9

LINE

# 便利機能 ゲームスペース

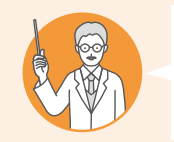

#### こんな方にオススメ!

✓ ゲームや動画プレイ中は通話やLINEなどの通知を出さずに集中したい ☑ ゲームプレイ中はカクつきを抑えて快適にプレイしたい

6

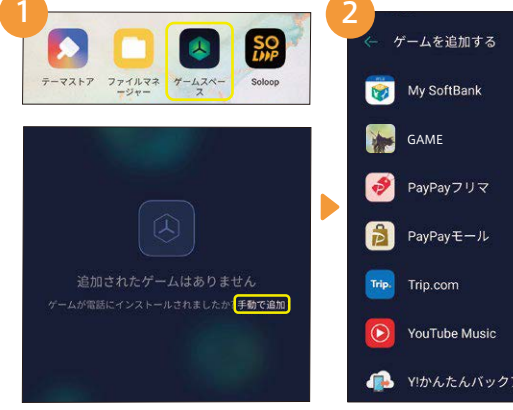

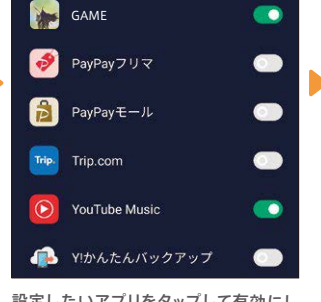

設定したいアプリをタップして有効にし ます。ゲーム以外のアプリも設定可能で す。完了したら左上の 🔵 で戻ります

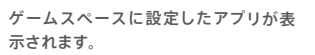

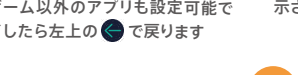

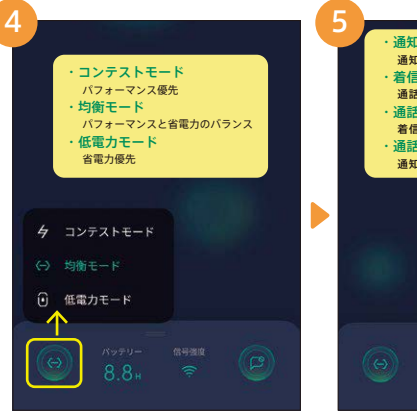

[ゲームスペース]→[手動で追加]の順

にタップします。

画面左下ののをタップすると、設定した アプリのパフォーマンスを選択できます。

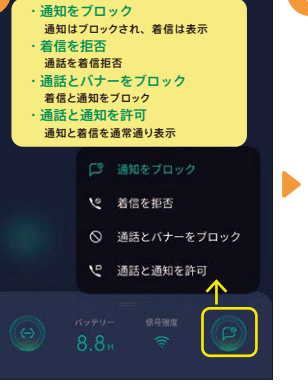

画面右下ののをタップすると、設定した アプリの通知バナーの表示などを選択 できます。

領域を解放する ネットワーク優先 おやすみモー WARANA PULLERS MARCH AND

設定したアプリを起動すると、メモリの 開放などが行われ、プレイ中のカクつき を防ぎ動きがスムーズになります。

#### キッズスペース ▶便利機能

#### こんな方にオススメ!

✓ 子どもにスマホを使わせるときに、意図しないアプリは使わせたくない ☑ 時間をしっかり決めて子どもにスマホを使わせたい

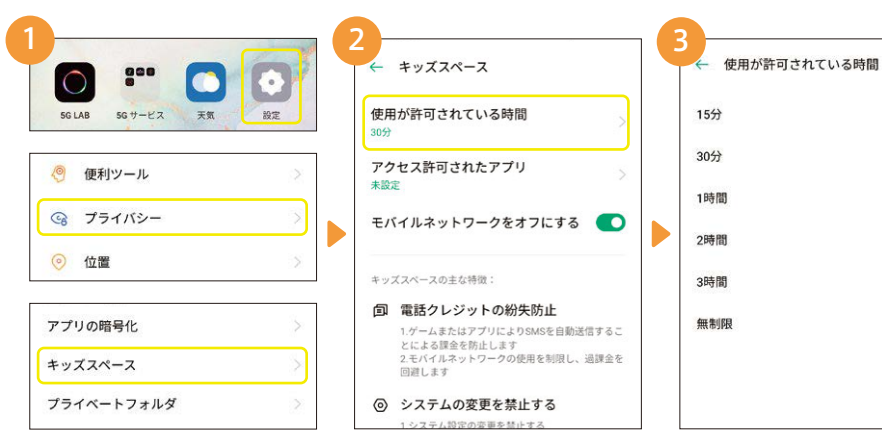

[設定]→[プライバシー]→[キッズス ペース]の順にタップします。

キッズスペース設定画面が表示されま す。使用時間の設定は[使用が許可さ れている時間1をタップします。

お子様に使用させる時間を選択します。 時間を設定したら、左上の 🤶 ボタンで 戻ります。

設定した時間が経過すると、終了画面が

表示され操作ができなくなります。ロッ

ク画面パスワードを入力し終了します。

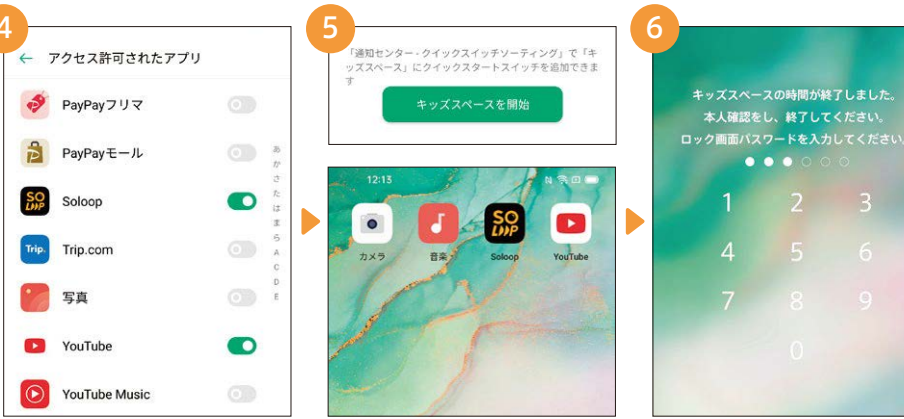

②の画面で[アクセス許可されたアプリ] をタップします。使用するアプリを選択 し、左上の ← ボタンで戻ります。

[キッズスペースを開始]をタップしま す。ロック画面パスワードを設定し、キッ ズスペースを開始します。

۲

## ▶便利機能 アプリの暗号化

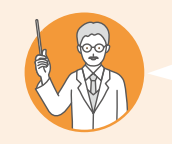

#### こんな方にオススメ!

✓ 写真やメールなど、特にプライバシーを守りたいアプリがある
 ✓ すべてのアプリにパスワードをかけるのは面倒

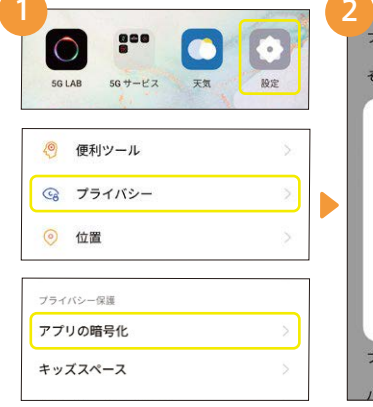

| ファイル保護                                                                                                    | 2 |
|----------------------------------------------------------------------------------------------------|---|
| その他の詳細設定                                                                                                    | X |
| 「App Lock」を使う前にプライパシ<br>ーパスワードを設定してください<br>このプライパシーパスワードが正しく設<br>定されると「アプリロック」と「フライ<br>ペートフォルダ」へのアクセスを確認す<br>るために使用できます。 |   |
| パスワードを設定<br>キャンセル                                                                                                    |   |
| プライベートフォルダ                                                                                                    | > |
| パスワードを表示                                                                                                    |   |

「設定」→「プライバシー」→「アプリの 暗号化」の順にタップします。

パスワードを表示 アプリの暗号化にはプライバシーバス ワードの設定が必要です。※ロック画面パ スワードとは別ですのでご注意ください。

プライバシーパスワードを数字6桁で設 定します。その他の暗号化方法も選択 できます。

プライバシーパスワードを設定

....

その他の暗号化方法

2

5

8

0

4

7

Þ

3

6

9

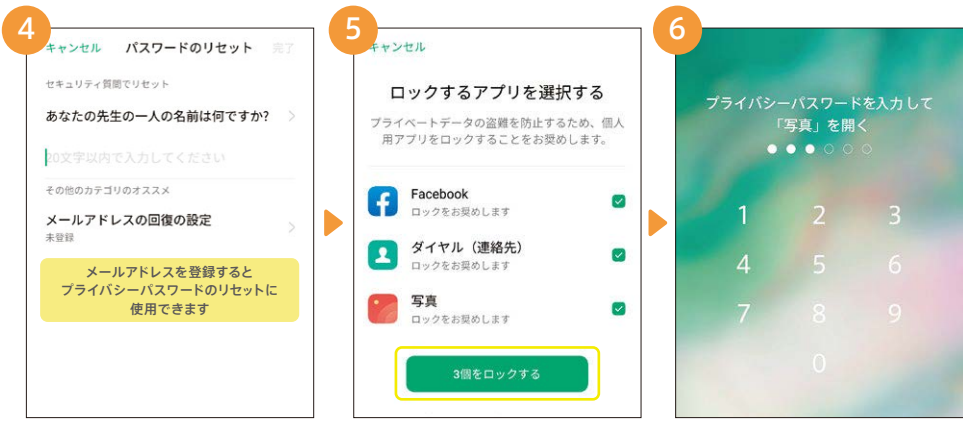

セキュリティの質問に答えを入力しま す。これはプライバシーパスワードを忘 れてリセットするときに必要な情報です。

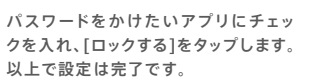

設定したアプリを起動すると、プライバ シーパスワードが求められます。入力す るとアプリが起動します。

# <mark>▶ 便利機能 テザリング</mark>

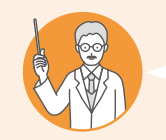

#### こんな方にオススメ!

✓ Wi-Fi®などがない環境で、パソコンをインターネットに接続したい ※テザリング使用はプランにより別途ご契約が必要な場合があります

#### OPPO Reno3 5Gでの作業

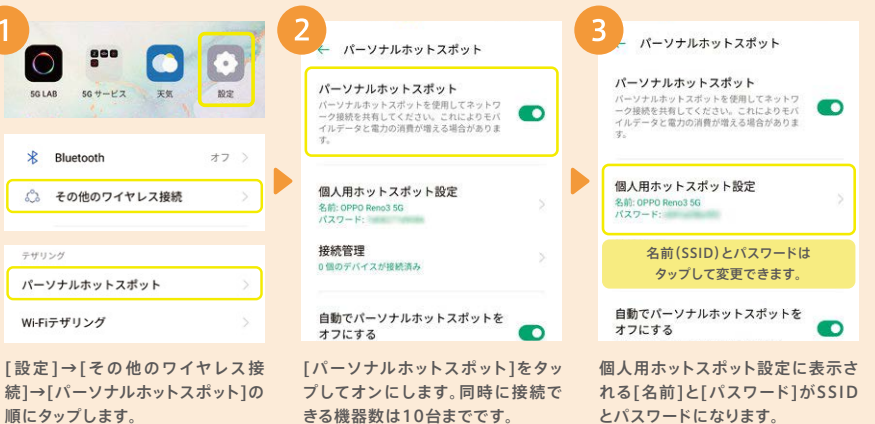

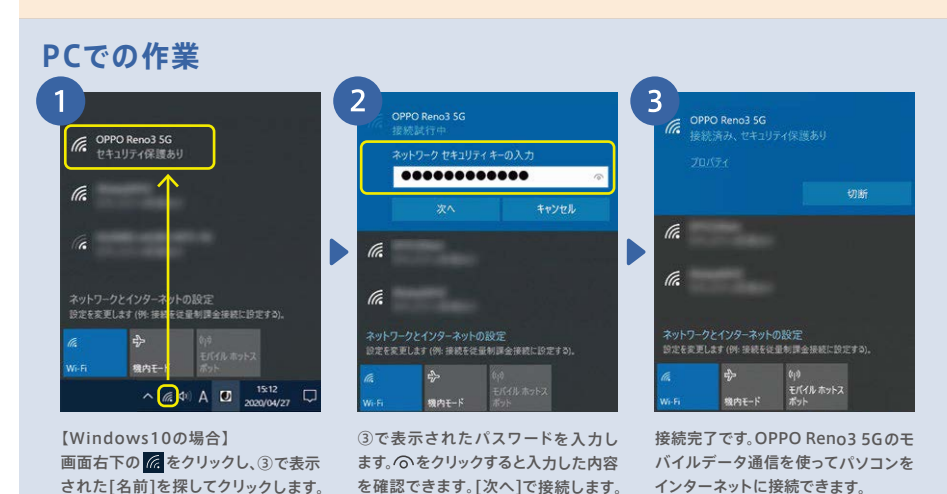

#### ▶基本設定 Googleアカウントへのサインイン

Googleアカウントでサインインすることで、アプリをダウンロードしたり、Gmailなど Googleの各種サービスが利用できるようになります。

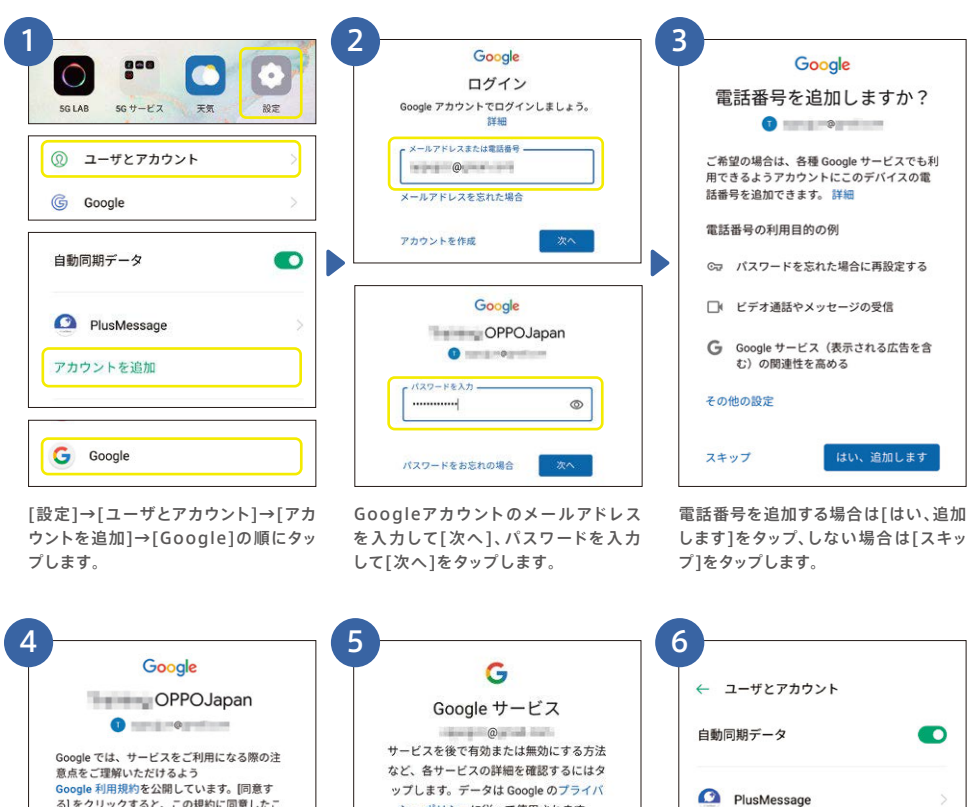

#### ップします。データは Google のプライバ る)をクリックすると、この規約に同意したこ シーポリシーに従って使用されます。 Google Play 利用規約にも同意すると、アプ バックアップとストレージ また、Google プライバシー ポリシーもご確 ④ Google ドライブへの ✓ 認ください。Google サービスのご利用時に生 バックアップ -成される情報を Google がどのように取り扱う データの復元やスマートフォ かについて記載されています。Google アカウ ンの切り替えがいつでも簡単 ント (account.google.com) にアクセスする にできます。バックアップ対 ことで、いつでもプライバシー診断を実施し 象には、アプリ、アプリのデ たり、プライバシーの管理方法を調整したり -タ、通沃履歴、連絡先、デ バイスの設定(Wi-Fiのパス ワードや権限など)、SMS

Googleの各種サービスの有効/無効 を設定し、「同意する]をタップします。 Googleアカウントが追加されました。 Playストアからアプリのダウンロードや、 Gmailの利用ができるようになります。

G @ .....

アカウントを追加

#### ▶基本設定 かんたんデータコピー

#### 機種変更前の端末の電話帳や写真などのデータ移行は、SoftBank「かんたんデータコ ピー」アプリで行ないます。ここでは概要を記載します。

※詳細はSoftBankのWebページを参照(https://www.softbank.jp/mobile/service/datamigration/)

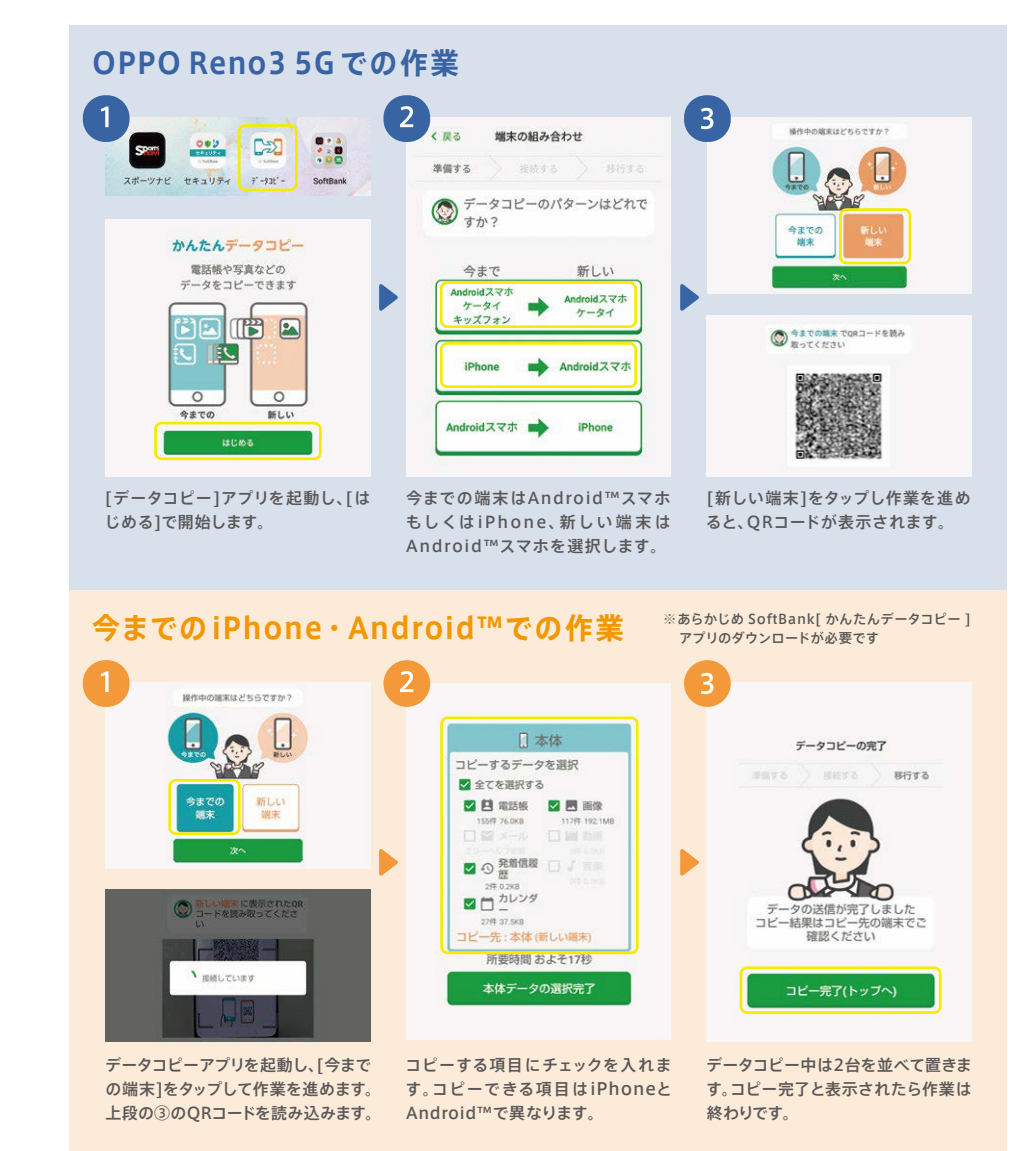

とになります。

できます。

リの検索や管理を行えるようになります。

Googleの規約を[もっと見る]で読み進

め、[同意する]をタップします。

# ▶基本設定 パスワード・指紋認証の登録

パスワードや顔、指紋を登録して画面ロックすることで、他人にスマホの情報を見られたり、紛失 時の悪用リスクを抑えることができます。

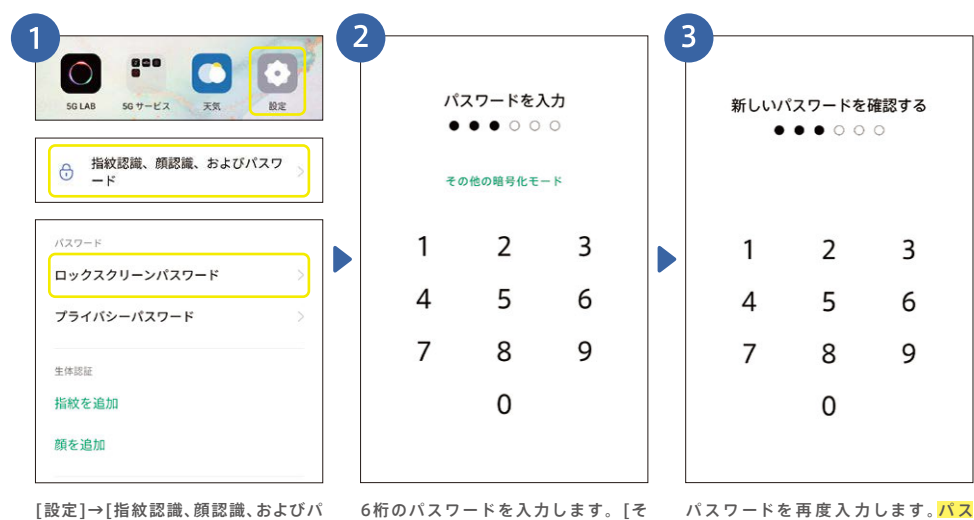

[設定]→[指紋認識、顔認識、およびバ スワード]→[ロックスクリーンパスワー ド]の順にタップ。 6桁のパスワードを入力します。[そ パ: の他の暗号化モード]を選ぶとパター ワーンコード設定も可能です。 え、

パスワードを再度入力します。パス ワードを忘れると修理窓口に郵送のう え、初期化が必要になります。

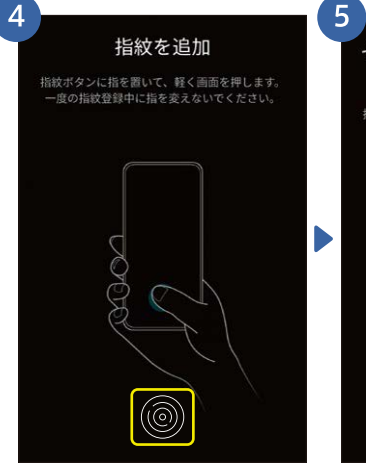

①の画面で[指紋を追加]をタップし、 画面上の ⑩ に登録したい指を軽く当 てます。

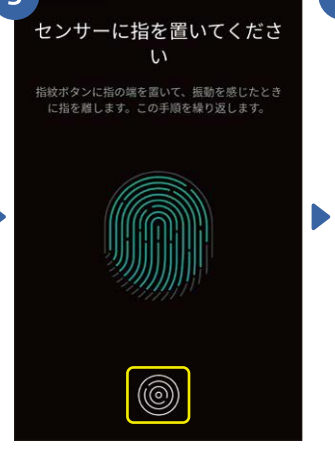

画面の指示にしたがって指の位置を変 えながら、当てる・離すを繰り返します。

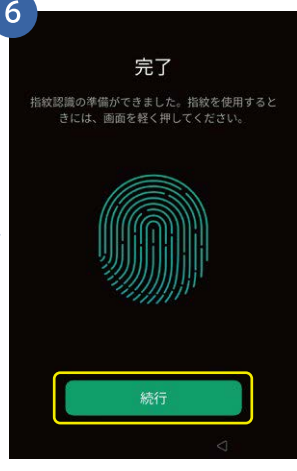

完了と出たら[続行]をタップして終了 です。指紋は合計5本まで登録が可能 です。

# <mark>▶基本設定</mark> 顔認証の登録

顔認証を登録するとインカメラによる顔認証で画面ロックが解除できます。さらに、目を開けた 状態のみで認証したり、画面スワイプせずにホーム画面を表示する設定にできます。

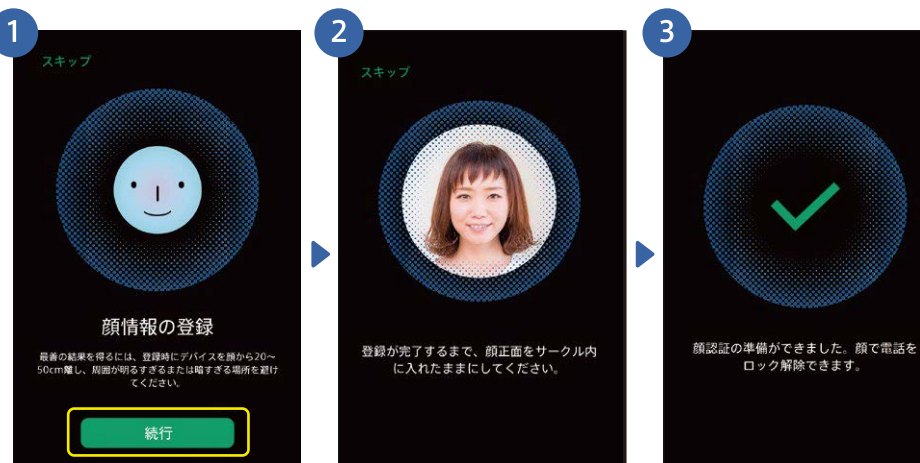

P26の①の画面で[顔を追加]をタッ プし、顔情報の登録で[続行]をタップ します。

インカメラがオンになり、顔の登録を 行います。普段スマホを持つ角度から 登録するのがおすすめです。

顔認証の登録が完了しました。インカ メラの顔認証で画面ロックが解除でき ます。

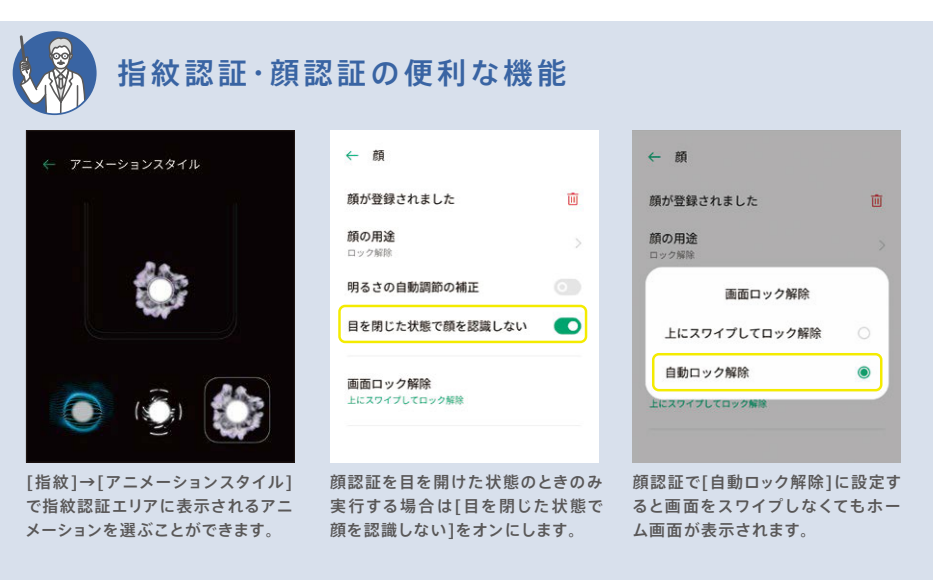

基本設定編

便利機能

編